## **CUBES TRANSPARENTS AVEC PHOTOSHOP**

## Tutoriel de Nathalie Poitiers, du site 4Design.tv.

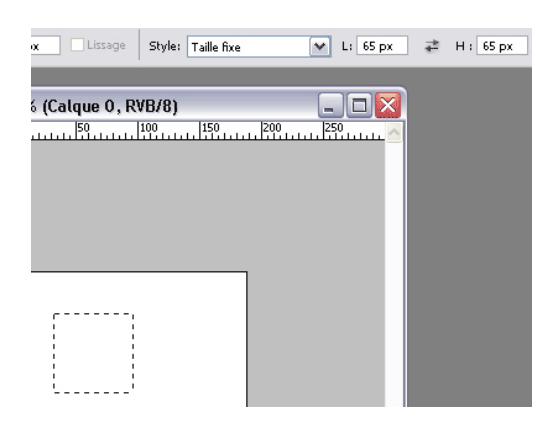

Créez un nouveau document RVB de 72 dpi. Utilisez l'outil de sélection rectangulaire (M) et réglez ses dimensions sur 65px par 65px. Sélectionnez une zone et remplissez-la avec la couleur de votre choix.

| Mode de fusion :       Normal         Opacité :       100         Pusion avancée       100         Opacité du fond :       100         Couches :       V         V       V         Masquage :       Sans         V       Fusionner les effets intérieurs en tant que grou         Fusionner les calques écrêtés en tant que grou         V       Calque formé par la transparence         Effets masqués par le masque de fusion         Effets masqués par le masque vectoriel         Comparaison sur :       Gris         Ce calque :       0         255 | – Fusion générale –                |                        |                                                                          |                    |
|----------------------------------------------------------------------------------------------------|------------------------------------|------------------------|--------------------------------------------------------------------------|--------------------|
| Opacité :       100 %         Fusion avancée       Opacité du fond :       15 %         Opacité du fond :       15 %         Couches :       ✓ R ✓ V ✓ B         Masquage :       Sans       ✓         ✓ Fusionner les effets intérieurs en tant que grou       ✓ Fusionner les calques écrêtés en tant que grou         ✓ Calque formé par la transparence       Effets masqués par le masque de fusion         Effets masqués par le masque vectoriel       Comparaison sur :         Gris       ✓         Ce calque :       0         255       ✓         | Mode de fusion :                   | Normal                 | ~                                                                        |                    |
| Fusion avancée         Opacité du fond :         Opacité du fond :         Couches : <ul> <li>R</li> <li>V</li> <li>B</li> </ul> Masquage :       Sans         V       Fusionner les effets intérieurs en tant que grou         Fusionner les calques écrêtés en tant que grou         Calque formé par la transparence         Effets masqués par le masque de fusion         Effets masqués par le masque vectoriel         Comparaison sur :         Gris         Ce calque :       0         255                                                         | Opacité :                          |                        | 100                                                                      | %                  |
| Opacité du fond :<br>Couches : VR VVB<br>Masquage : Sans<br>VFusionner les effets intérieurs en tant que grou<br>Fusionner les calques écrêtés en tant que grou<br>VCalque formé par la transparence<br>Effets masqués par le masque de fusion<br>Effets masqués par le masque vectoriel<br>Comparaison sur : Gris<br>Ce calque : 0 255                                                                                                    | – Fusion avancée –                 |                        |                                                                          |                    |
| Couches : VR VVB<br>Masquage : Sans<br>VFusionner les effets intérieurs en tant que grou<br>Fusionner les calques écrêtés en tant que grou<br>VCalque formé par la transparence<br>Effets masqués par le masque de fusion<br>Effets masqués par le masque vectoriel<br>Comparaison sur : Gris<br>Ce calque : 0 255                                                                                                    | Opacité du fond :                  | <u> </u>               | 15                                                                       | 96                 |
| Masquage : Sans<br>Fusionner les effets intérieurs en tant que grou<br>Fusionner les calques écrêtés en tant que grou<br>Calque formé par la transparence<br>Effets masqués par le masque de fusion<br>Effets masqués par le masque vectoriel<br>Comparaison sur : Gris<br>Ce calque : 0 255                                                                                                    | Couches :                          | 🗸 R 🗖 V                | ⊌В                                                                       |                    |
| Fusionner les effets intérieurs en tant que grou     Fusionner les calques écrêtés en tant que grou     Calque formé par la transparence     Effets masqués par le masque de fusion     Effets masqués par le masque vectoriel     Comparaison sur :     Gris     Ce calque : 0 255                                                                                                    | Masquage :                         | Sans                   | <b>v</b>                                                                 |                    |
| Ce calque : 0 255                                                                                                    |                                    |                        | r les effets intérieurs                                                  | en tant que groupe |
| Ce calque : 0 255                                                                                                    |                                    | Fusionne               | r les calques écrêtés                                                    | en tant que groupe |
| Ce calque : 0 255                                                                                                    |                                    | Calque fo              | rmé par la transpare                                                     | ence               |
| Ce calque : 0 255                                                                                                    |                                    | Effets ma              | aués par le masque                                                       | de fusion          |
| Comparaison sur : Gris                                                                                                    |                                    |                        | sques par le masque                                                      |                    |
| Ce calque : 0 255                                                                                                    |                                    | Effets ma              | squés par le masque<br>squés par le masque                               | vectoriel          |
|                                                                                                    | - Comparaison sur :                | Effets ma              | qués par le masque                                                       | vectoriel          |
| Δ                                                                                                    | - Comparaison sur :<br>Ce calque : | Effets ma<br>Gris<br>0 | iqués par le masque                                                      | vectoriel          |
|                                                                                                    | - Comparaison sur :<br>Ce calque : | Effets ma<br>Gris<br>0 | iques par le masque<br>iqués par le masque<br>equés par le masque<br>255 | vectoriel          |
| Calque du dessous : 0 255                                                                                                    | Comparaison sur :<br>Ce calque :   | Effets ma<br>Gris<br>0 | iqués par le masque<br>iqués par le masque<br>255                        | vectoriel          |
|                                                                                                    | Comparaison sur :<br>Ce calque :   | Effets ma<br>Gris<br>0 | 255                                                                      | vectoriel          |

Réglez les options du calque comme ci-dessus.

| - Ombre portée                                |
|-----------------------------------------------|
| Structure                                     |
| Mode de fusion : Produit                      |
| Opacité :                                     |
| Angle : 🚺 120 ° 🗹 Utiliser l'éclairage global |
| Distance : j 3px                              |
| Grossi : 0%                                   |
| Taille : 3px 🞝                                |
| Qualité                                       |
| Contour : Lissé                               |
| Bruit : 0 %                                   |
| Ombre portée masquée par le calque            |

Ajoutons maintenant quelques effets de calque. Ombre portée, Mode Produit, noir, 120°, distance : 3px, taille : 3px, opacité 35/36%.

| Style de calque                                                                   |                                                                               |
|-----------------------------------------------------------------------------------|-------------------------------------------------------------------------------|
| Styles<br>Options de fusion : Personnalisées<br>V Ombre portée<br>V Ombre interne | Incrustation couleur<br>Couleur<br>Mode de fusion : Normal<br>Opacité : 000 % |
|                                                                                   |                                                                               |
| Incrustation couleur Incrustation en dégradé Incrustation de motif Contour        |                                                                               |

Ajoutez un effet Incrustation couleur : #CCCC00, mode de fusion Normal, 100% d'opacité.

| — Biseautage et estampa<br>— Structure ——— | ge                    |
|--------------------------------------------|-----------------------|
| Style :                                    | Biseau interne 🖍      |
| Technique :                                | Lisser                |
| Profondeur :                               | %                     |
| Direction :                                | 💿 Haut  🔿 Bas         |
| Taille :                                   | 2 4 px                |
| Flou :                                     | 0 px                  |
| Ombrage Angle :                            |                       |
| Elévation :                                |                       |
| Contour brillant :                         | ▼ ✓Lissé              |
| Mode des tons clairs :                     | Normal 🔽 📃            |
| Opacité :                                  | %                     |
| Mode d'ombrage :                           | Densité couleur + 🖌 🔽 |
| Opacité :                                  | 13 %                  |

Ajoutez un effet Biseautage/Estampage. Style : Biseau Interne, Lisser, profondeur à 100%, Direction Haut, Taille 4px, 120°/70°, Contour brillant, Lissé, Blanc, Densité couleur +, Noir 13%.

| Styles                  | Contour - Eléments                   |
|-------------------------|--------------------------------------|
| Options de fusion : Per | sonnalisées Contour : Lissé          |
| 🗹 Ombre portée          |                                      |
| 🗌 Ombre interne         | 50%                                  |
| Lueur externe           | Editeur de contour                   |
| 🗌 Lueur interne         |                                      |
| ✓ Biseautage et est.    | Paramètres prédéfinis : Personnalisé |
| 🗹 Contour               | Transfert                            |
| Texture                 |                                      |
| Satin                   |                                      |
| 🗹 Incrustation couleu   |                                      |
| 🔄 Incrustation en dég   |                                      |
| 🔄 Incrustation de mot   |                                      |
| Contour                 |                                      |
|                         |                                      |
|                         |                                      |
|                         | Entrée : 86 %                        |
|                         | Sortie : 78 %                        |

Pour le contour, vous allez devoir le créer. Cliquez sur le dessin du contour et placez les points comme ci-dessus.

| Style de calque                                                                                                    |                                                                                                    |
|----------------------------------------------------------------------------------------------------|----------------------------------------------------------------------------------------------------|
| Styles<br>Options de fusion : Personnalisées<br>Ombre portée<br>Ombre interne<br>Lueur externe<br>Lueur interne<br>Useur interne<br>Contour               | Ombre interne         Structure         Mode de fusion :         Opacité :         30         Angle :         120         VUtiliser l'éclairage global         Distance :         6         Maigri :         0         Taille : |
| <ul> <li>Texture</li> <li>Satin</li> <li>Incrustation couleur</li> <li>Incrustation en dégradé</li> <li>Incrustation de motif</li> <li>Contour</li> </ul> | Qualité<br>Contour : Lissé<br>Bruit : 0 %                                                                                                    |

Ajoutez une Ombre interne. Noir, Mode Produit, 120°, distance 6px, taille 13px.

| 5tyles                             | Lueur externe     Structure |
|------------------------------------|-----------------------------|
| Options de fusion : Personnalisées | Mode de fusion : Produit    |
| 🗸 Ombre portée                     | Opacité : 50                |
| Ombre interne                      | Bruit :0                    |
| 🖌 Lueur externe                    |                             |
| Lueur interne                      |                             |
| Biseautage et estampage            | Eléments                    |
| Contour                            | Technique : Plus tamisée 💉  |
| Texture                            | Grossi :0                   |
| Satin                              | Taille : 🗋 📃 📓              |
| Incrustation couleur               | Qualité                     |
| Incrustation en dégradé            | Contour :                   |
| Incrustation de motif              |                             |
| 7 Cartaur                          | Etendue : 50                |

Ajoutez une Lueur externe avec les réglages ci-dessus. Enregistrez le style de calque. Cliquez sur OK.

|  | Calques Couches Tracés          |
|--|---------------------------------|
|  | Normal 💽 Opacité: 100% 📐        |
|  | Verrou : 🖸 🖉 🕂 🚔 🛛 Fond : 15% 🕨 |
|  | Calque 1                        |
|  | 🐨 Effets                        |
|  | 🖲 Ombre portée                  |
|  | 🐨 Ombre interne                 |
|  | 👁 Lueur externe                 |
|  | 🐨 Biseautage et estampage       |
|  | Incrustation couleur            |
|  | Calque 0                        |

Voici à quoi ressemble votre cube.

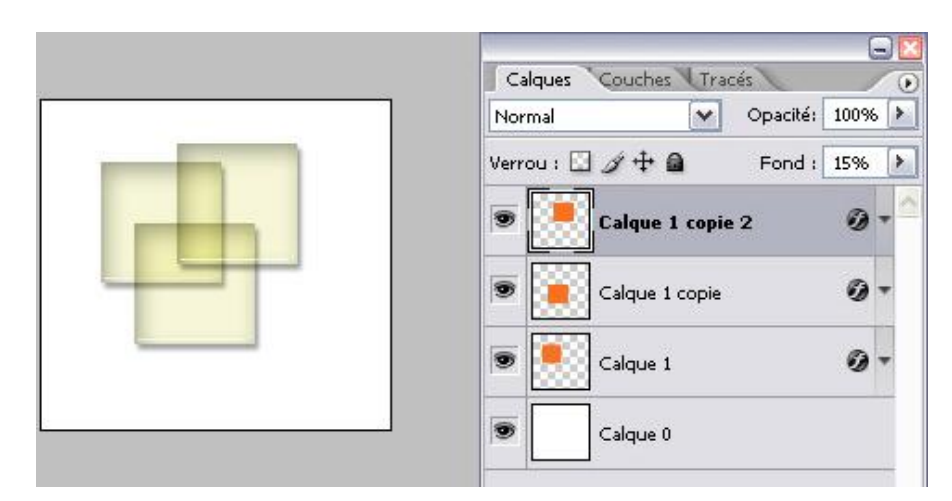

Copiez le calque de votre cube et déplacez les copies comme sur l'image.

| Calques Couches Tracés        | 2 |
|-------------------------------|---|
| Normal 💽 Opacité: 100%        | > |
| Verrou : 🖸 🖉 🕂 🚨 🛛 Fond : 15% | > |
| 💌 🧾 Calque 1 copie 2 🛛 🖉 🖛    | ~ |
| Calque 1 copie 🖉 🗸            |   |
| 🖲 💽 Calque 1 🖉 🗸              |   |
| Calque 0                      |   |

Pour ajouter de la couleur à vos cubes vous n'avez qu'à changer l'effet de calque Incrustation Couleur.

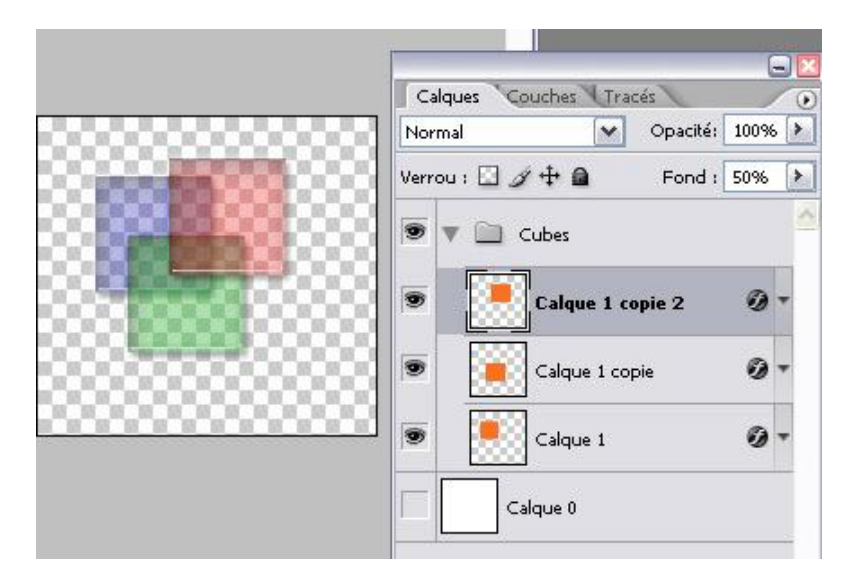

Maintenant, vous allez pouvoir vous organiser. Sélectionnez les calques des cubes et dans les options de la palette, sélectionnez Nouveau groupe d'après les calques. Nommez votre dossier. Vous pouvez ainsi glisser le dossier sur un autre fichier.

Changez le mode de fusion sur Lumière Crue.